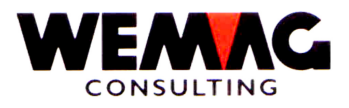

# **RELEASE-NOTES**

# PTF-AENDERUNGEN 2010

# RELEASE V7.7

WEMAG - Januar 2011/CHW

WEMAG Consulting, Bernstrasse 99, Postfach, 3122 Kehrsatz Tel.: 031 960 36 36 FAX: 031 960 36 37 E-mail: info@wemag.ch www.wemag.ch

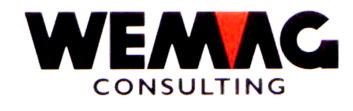

| 1    | GISA                                | 3 |
|------|-------------------------------------|---|
| 1.1  | AUFTRAGSVERWALTUNG                  | 3 |
| 1.2  | PARAMETER                           | 3 |
| 1.3  | STAMMDATEN                          | 3 |
| 1.4  | FAKTURIERUNG                        | 6 |
| 1.5  | LAGER                               | 6 |
| 1.6  | REORGANISATION                      | 6 |
| 1.7  | INSTALLATION                        | 6 |
| 1.8  | DATENÜBERNAHME VSBH                 | 6 |
| 1.9  | FIBU-/BEBU-ANSCHLUSS                | 6 |
| 1.10 | STATISTIK                           | 6 |
| 1.11 | RÜCKVERGÜTUNGEN                     | 6 |
| 1.12 | PREIS-ANPASSUNG                     | 6 |
| 2    | KUNDEN-INFORMATIONS-SYSTEM KIS      | 6 |
| 3    | VERTRETER-RAPPORT-SYSTEM VRS        | 6 |
| 4    | FURNIER/MASSIVHOLZ                  | 6 |
| 5    | EINKAUF                             | 7 |
| 6    | RECHNUNGSPRÜFUNG                    | 7 |
| 7    | FORMULARGENERATOR                   | 7 |
| 8    | BAUSTAHL                            | 7 |
| 9    | DEBITOREN                           | 7 |
| 10   | LIEFERANTEN-INFORMATIONS-SYSTEM LIS | 7 |
| 11   | ARCHIVIERUNG mit InfoStore          | 8 |
| 12   | E-MAIL-MODUL                        | 8 |
| 13   | BERECHTIGUNGS-TOOL                  | 8 |
| 14   | TRANSPORTMODUL                      |   |
| 15   | KIES UND BETON                      | 8 |
| 16   | OBJEKTBEARBEITUNG                   | 8 |
| 17   | BAUBLATT                            | 8 |
| 18   | DATENSICHERUNG                      | 8 |
| 19   | DATENTRANSFER                       | 8 |
| 20   | SOFTWARE-UMGEBUNG                   | 8 |
| 21   | ZUSATZFUNKTIONEN RELEASE V7.7       | 9 |

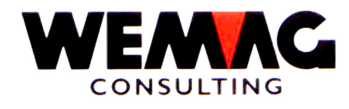

### Anmerkung:

Wir möchten Sie darauf aufmerksam machen, dass in Ergänzung zu dieser Liste auch die Liste mit den Konfigurationseintragungen Bestandteil der Release-Notes ist.

#### 1 GISA

- 1.1 AUFTRAGSVERWALTUNG
- 1.1.1 Auftragspauschale

Neu kann im Belegkopf eine Belegpauschale eingegeben werden. Allfällige Konditionen (Rabatte und Zuschläge) werden dadurch nicht mehr berücksichtigt. Die einzelnen Artikelpositionen werden gemäss der Belegpauschale berechnet.

#### 1.1.2 Druckansicht Auftragsverwaltung

In der Auftragsverwaltung kann mit der Funktionstaste F24 der Beleg als Druckansicht angezeigt werden. Mit der Konfigurationseintragung 18045 - Stelle 3 - 6, kann neu für Gutschriften eine andere Ansicht, d.h. mit einer speziellen Formularnummer, eine andere Druckansicht definiert werden.

1.2 PARAMETER

#### 1.3 STAMMDATEN

#### 1.3.1 Partnerstamm - Serienmutation Werbefeld

Bild B2) Werbefelder zur Verfügung.

Im Partnerstamm können auf dem 3. Bild (B3) die Werbefelder 1 - 10 erfasst werden. Diese Felder werden dann mittels Query ausgewertet. Weiter stehen auch im Kundenstamm (Auswahl C = Kunde/Debitor - Bild B3), im Werbestamm (Auswahl L = Partner-Werbung - Bild B1) und im Kreditorenstamm (Auswahl H = Lieferant/Kreditor -

Mit der Auswahl "O = Serien-Mutation Werbefelder" können diese 10 Werbefelder serienmässig mutiert werden. Nach der Eingabe von "O" bei einem beliebigen Partner erscheint folgendes Bild, respektive können folgende Eingaben gemacht werden:

mit folgenden Feldern wird definiert, in welchen Stammdaten ein oder mehrere Werbefelder aktiviert respektive desaktiviert werden sollen:

#### Bemerkung:

Die Eingabe "O" für die Serienverarbeitung kann bei einem beliebigen Partner eingegeben werden. Die Mutation erfolgt anschliessend auf dem kompletten Partnerstamm (Kundenstamm, Werbestamm, Kreditorenstamm). Für eine Eingrenzung der Mutationen stehen die Felder im unteren Teil des Bildes zur Verfügung.

Werbefeld 1 - 10 für →

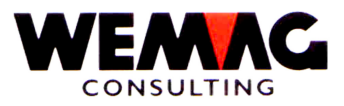

| 0    | Partner              | soll im Partnerstamm eines oder mehrere Werbefelder gesetzte oder ge-<br>löscht werden, geben Sie unter dem gewünschten Werbefeld den ge-<br>wünschten Wert ein                                                                                                    |
|------|----------------------|----------------------------------------------------------------------------------------------------|
| 0    | Kunde Firma          | soll im Kundenstamm für eine bestimmte Firma eines oder mehrere Wer-<br>befelder gesetzte oder gelöscht werden, geben Sie die Firmennummer<br>und unter dem gewünschten Werbefeld für den Kundenstamm den ge-<br>wünschten Wert ein.<br>soll die Änderung für alle Kunden in allen Firmen durchgeführt werden,<br>geben Sie im Feld Firma "*A" ein.           |
| 0    | Werbung Firma        | soll im Werbestamm für eine bestimmte Firma eines oder mehrere Wer-<br>befelder gesetzte oder gelöscht werden, geben Sie die Firmennummer<br>und unter dem gewünschten Werbefeld für den Werbestamm den ge-<br>wünschten Wert ein.<br>soll die Änderung für alle Werbekunden in allen Firmen durchgeführt wer-<br>den, geben Sie im Feld Firma "*A" ein.      |
| 0    | Kreditor Firma       | soll im Kreditorenstamm für eine bestimmte Firma eines oder mehrere<br>Werbefelder gesetzte oder gelöscht werden, geben Sie die Firmennum-<br>mer und unter dem gewünschten Werbefeld für den Kreditorenstamm den<br>gewünschten Wert ein.<br>soll die Änderung für alle Kreditoren in allen Firmen durchgeführt werden,<br>geben Sie im Feld Firma "*A" ein. |
| 0    | Markieren/Demarki    | eren Mit der Auswahl 1 werden die ausgewählten Felder markiert, d.h. die eingegeben Werte werden in die gewünschten Werbe-<br>felder gesetzt.                                                                                                    |
|      |                      | Mit der Auswahl 2 = demarkieren muss der Wert eingegeben<br>werden, welcher gelöscht werden soll.<br><i>Beispiel:</i> Ist im Werbefeld 7 der Wert A, muss zum Demarkieren<br>bei der Selektion im Werbefeld 7 ein A eingegeben werden. Be-<br>findet sich also im Werbefeld 7 ein A, so wird dieser gelöscht.                                                 |
| Sele | ektion               |                                                                                                    |
| 0    | Berufsgruppe         | mit der Eingabe einer Berufsgruppe, wird die Selektion eingeschränkt. Es<br>werden nur Partner/Kunden/Werber/Kreditoren mit der entsprechenden<br>Berufsgruppe markiert resp. demarkiert.                                                                                                    |
| 0    | Rayon                | mit der Eingabe eines Rayons, wird die Selektion eingeschränkt. Es wer-<br>den nur Partner/Kunden/Werber/Kreditoren mit entsprechendem Rayon<br>markiert resp. demarkiert.                                                                                                    |
| 0    | Ortnummer<br>von/bis | mit der Eingabe einer Ortsnummer, wird die Selektion eingeschränkt.<br>Es werden nur Partner/Kunden/Werber/Kreditoren mit den entsprechen<br>den Ortsnummern markiert resp. demarkiert.                                                                                                    |
| 0    | Kunde/Firma          | wird eines der nachfolgenden Felder ausgewählt: Vertreter / Kundenkate-<br>gorie / Zone muss dazu eine Firmennummer erfasst werden.                                                                                                    |

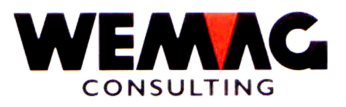

| 0 | Vertreter     | mit der Eingabe eines Vertreters, wird die Selektion eingeschränkt. Es<br>werden nur Partner/Kunden/Werber/Kreditoren mit einer entsprechenden<br>Vertreternummer aus der angegebenen Firma markiert resp. demarkiert.             |
|---|---------------|----------------------------------------------------------------------------------------------------|
| 0 | Kundenkat.    | mit der Eingabe einer Kundenkategorie, wird die Selektion eingeschränkt.<br>Es werden nur Partner/Kunden/Werber/Kreditoren mit einer entsprechen-<br>den Kundenkategorie aus der angegebenen Firma markiert resp. demar-<br>kiert. |
| 0 | Zone          | mit der Eingabe einer Zone, wird die Selektion eingeschränkt. Es werden<br>nur Partner/Kunden/Werber/Kreditoren mit einer entsprechenden Zone<br>aus der angegebenen Firma markiert resp. demarkiert.                              |
| 0 | Werbung/Firma | wird eines der nachfolgenden Felder ausgewählt: Filiale / Zone muss da-<br>zu eine Firmennummer erfasst werden.                                                                                                    |
| 0 | Filiale       | mit der Eingabe einer Filiale, wird die Selektion eingeschränkt. Es werden<br>nur Partner/Kunden/Werber/Kreditoren mit einer entsprechenden Filiale<br>im Werbestamm und aus der angegebenen Firma markiert resp. demar-<br>kiert. |
| 0 | Zone          | mit der Eingabe einer Zone, wird die Selektion eingeschränkt. Es werden<br>nur Partner/Kunden/Werber/Kreditoren mit einer entsprechenden Zone im<br>Werbestamm und aus der angegebenen Firma markiert resp. demarkiert.            |

# 1.3.2 Kundenstamm - Konditionenbestätigung auf dem Bildschirm anzeigen lassen

Im Kundenstamm werden Konditionen auf der Warenklasse erfasst. Mit der Auswahl "O" können diese Konditionen als Konditionenbestätigung auf dem Bildschirm angezeigt werden (sofern der Benutzer dazu berechtigt ist.

1. Stammdaten  $\rightarrow$  20. Unterhalt Partnerstamm  $\rightarrow$  C = Kunde/Debitor  $\rightarrow$  D = Kondition/Wakla  $\rightarrow$  O = Kond. Online anschauen

# 1.3.3 Baustellen-Statistik

Im Baustellenstamm kann mit der Auswahl "S" eine Statistik über eine Baustelle angezeigt werden.

2. Stammdaten  $\rightarrow$  23. Unterhalt Baustelle  $\rightarrow$  S = Baustellen-Statistik

Wird eine Baustelle ausgewählt werden vorerst folgende Daten angezeigt:

Firma / Kunden-Nr. / Kunden-Name

Mit der Auswahl des Kunden wird auf ein weiteres Bild verzweigt. Auf dem zweiten Bild werden folgende Daten angezeigt:

Beleg-Nr. / Faktura-Nr. / Datum / Betrag / Zahlung / Abzug / OP-Saldo

Dieses Zusatzprogramm ist kostenpflichtig.

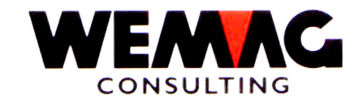

- 1.4 FAKTURIERUNG
- 1.5 LAGER
- 1.6 REORGANISATION
- 1.7 INSTALLATION
- 1.8 DATENÜBERNAHME VSBH
- 1.9 FIBU-/BEBU-ANSCHLUSS
- 1.10 STATISTIK
- 1.11 RÜCKVERGÜTUNGEN
- 1.12 PREIS-ANPASSUNG
- 2 KUNDEN-INFORMATIONS-SYSTEM -- KIS
- 3 VERTRETER-RAPPORT-SYSTEM -- VRS
- 4 FURNIER/MASSIVHOLZ

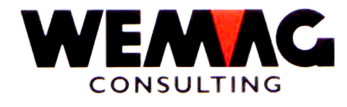

### 5 EINKAUF

#### 5.1 Zentrallager definieren

Neu kann im Werk/Abteilung das zuständige Zentrallager erfasst werden.

2.Parameterverwaltung  $\rightarrow$  4. Werk  $\rightarrow$  T = Partner/Abteilung

Wird im Werk/Abteilung bestellt, wird kontrolliert, ob dieser Artikel im Zentrallager als V-Artikel (verbrauchsbewirtschaftet) definiert ist. Trifft dies zu, wird dieser Artikel automatisch beim Zentrallager bestellt.

#### 5.2 Bildschirm für Werk/Abteilung definieren

Neu kann im Werk/Abteilung im Feld "WS-Einkaufsinfos" ein Bildschirmrecord hinterlegt werden.

2.Parameterverwaltung  $\rightarrow$  4. Werk  $\rightarrow$  T = Partner/Abteilung

Damit ist es möglich, eine Bestellung in einem andern Werk z.B. dem Zentrallager zu erstellen und in diesem Werk auf dem dafür vorgesehenen Drucker auszudrucken.

#### 6 RECHNUNGSPRÜFUNG

# 7 FORMULARGENERATOR

# 8 BAUSTAHL

#### 9 DEBITOREN

#### 9.1 Abfragen offene Posten

Beim Einstieg in die Abfrage der offenen Posten kann gewählt werden zwischen:

- 0 = DKONT (Debitorenkonto)
- 1 = HISTO (History-Datei = reorganisiertes Debitorenkonto
- 2 = HISTO + DKONT
- 3 = nur offene Posten DKONT

Neu kann im Anzeigebild des Kontoauszuges mit der Funktionstaste F2 direkt gewechselt werden zwischen den oben aufgeführten Selektionen.

# 10 LIEFERANTEN-INFORMATIONS-SYSTEM -- LIS

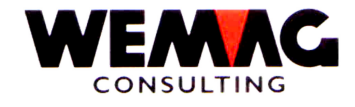

- 11 ARCHIVIERUNG mit InfoStore
- 12 E-MAIL-MODUL
- 13 BERECHTIGUNGS-TOOL
- 14 TRANSPORTMODUL
- **15 KIES UND BETON**
- 16 OBJEKTBEARBEITUNG
- **17 BAUBLATT**
- **18 DATENSICHERUNG**
- **19 DATENTRANSFER**
- 20 SOFTWARE-UMGEBUNG

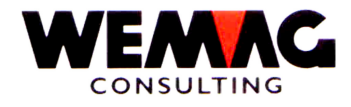

# Seite 9

# 21 ZUSATZFUNKTIONEN RELEASE V7.7

|   | FUNKTION                                                              | KOSTEN              |
|---|-----------------------------------------------------------------------|---------------------|
| _ | Kontoauszug auf Mahnformular                                          | 1'200 -             |
| - | Ändern des Lieferwerkes und/oder des Lager/Transitcodes               | 1'500               |
|   | in der Auftragsverwaltung/im Abrufprogramm                            |                     |
| - | Transportgeräte-Kontrolle direkt ONLINE in der                        | 1'200               |
|   | Auftragsverwaltung                                                    |                     |
| - | Programmberechtigung pro Benutzer/Benutzergruppe                      | 2'500               |
| - | Mahnformulare mit Variablen Texten/Briefe direkt aus dem              | 3'000               |
|   | Zahlungserfassungsprogramm.                                           |                     |
| - | Drucken Konditionenblätter                                            | 6'000               |
| - | Unterhalt Werbestamm und drucken Werbeetiketten                       | 2'500               |
| - | Debitoren Verzugszinsmodul                                            | 2'500               |
| - | F1-Texte aus Auftragsdetail direkt im Anschluss an                    | 500                 |
|   | eigentlichen Artikeltext andrucken                                    |                     |
| - | Mahnungen mit Einzahlungsschein                                       | 500                 |
| - | Fakturawiederholung mit Zusatzselektionen                             | 3'000               |
| - | Debitoren Zahlungsvereinbarungen                                      | 2'500               |
| - | Spool-Lösch-Tool                                                      | 1'500               |
| - | Kundenrentabilität                                                    | 2'500               |
| - | Fuhrplanung                                                           | 1'800               |
| - | Zusatz Lagerplatz                                                     | 2'800               |
| - | Belegkontrolle                                                        | 2'000               |
| - | Artikelkategorie 9 für Platten / Kaliber / Nuancen                    | 3'000               |
| - | Baublatt-Offerten via Datenträger                                     | 2'000               |
| - | LSV                                                                   | 3'000               |
| - | LIS – Lieferanten-Informations-System                                 | 5'000               |
| - | Ubernahme von Preisen und Konditionen                                 |                     |
|   | aus bestehenden Offerten und/oder Auftragsbestatigungen               | 1'300               |
| - | Berucksichtigung der Distanz für die Transportkosten                  | aut Antrage         |
| - | Kopieren Kundenkonditionen                                            | /50                 |
|   | Baustellenabnangige Konditionen Innernalb von Kunden -                |                     |
|   | 0.1. Konditionen von Baustelle X konnen hach Baustelle Y              |                     |
|   | Kopieri werden (3=kopieren)                                           | out Aptrogo         |
| - | F Mail Modul                                                          | aul Anirage         |
| - | Zahlungsarton für Quittungen                                          | aui Annaye<br>500 - |
| - | Definition einer Mindestmarge auf Stufe Mitarbeiterkategorie          | 1'500 -             |
| - | Definition enter Mindestmarge au Sture Mitarbeiterkategone            | 1 300               |
| - | Definieren ABC-Code in Artikelstamm Farbe ± Lieferant                 | auf Anfrage         |
| - | Importieren Vorlagetext in der Auftragsverwaltung                     | 500 -               |
| _ | Manuelle Codierzeilenerfassung bei der Kreditoren-Bechnungs-Kontrolle | 500.                |
|   | (Rechnungsprüfung)                                                    | 600 -               |
| - | Ausdrucken von Mass-Skizzen                                           | auf Anfrage         |
| - | Zusatzmodul Kreditlimite auf Zeitachse                                | 2'500 -             |
| - | Objekt-Verwaltung, Lizenzkosten                                       | auf Anfrage         |
| - | Import Artikeldaten Lieferant. Lizenzkosten                           | 5'000               |
|   | Menü-Generator                                                        | 1'000               |
| - | Baustellen-Statistik                                                  | 500                 |

Bei Lizenzkosten sind jährliche Wartungskosten von 15% der Lizenzkosten obligatorisch.